# Yubio med Adobe Acrobat Reader DC (standard)

Download Yubio via dit link Gem den downloadede PDF på dit skrivebord (eller et andet sted efter eget valg) Højreklik på ikonet for Yubio og vælg "Åbn i" Vælg "Adobe Acrobat Reader DC (standard)" Hvis du ikke har readeren, så download den ved at trykke **HER** 

Når du åbner Yubio i Adobe Acrobat Reader DC første gang, ses nedenstående skærmbillede.

Sørg for som det første at vælge "Kontroller for opdateringer" under menuen "Hjælp". Installer nyeste version.

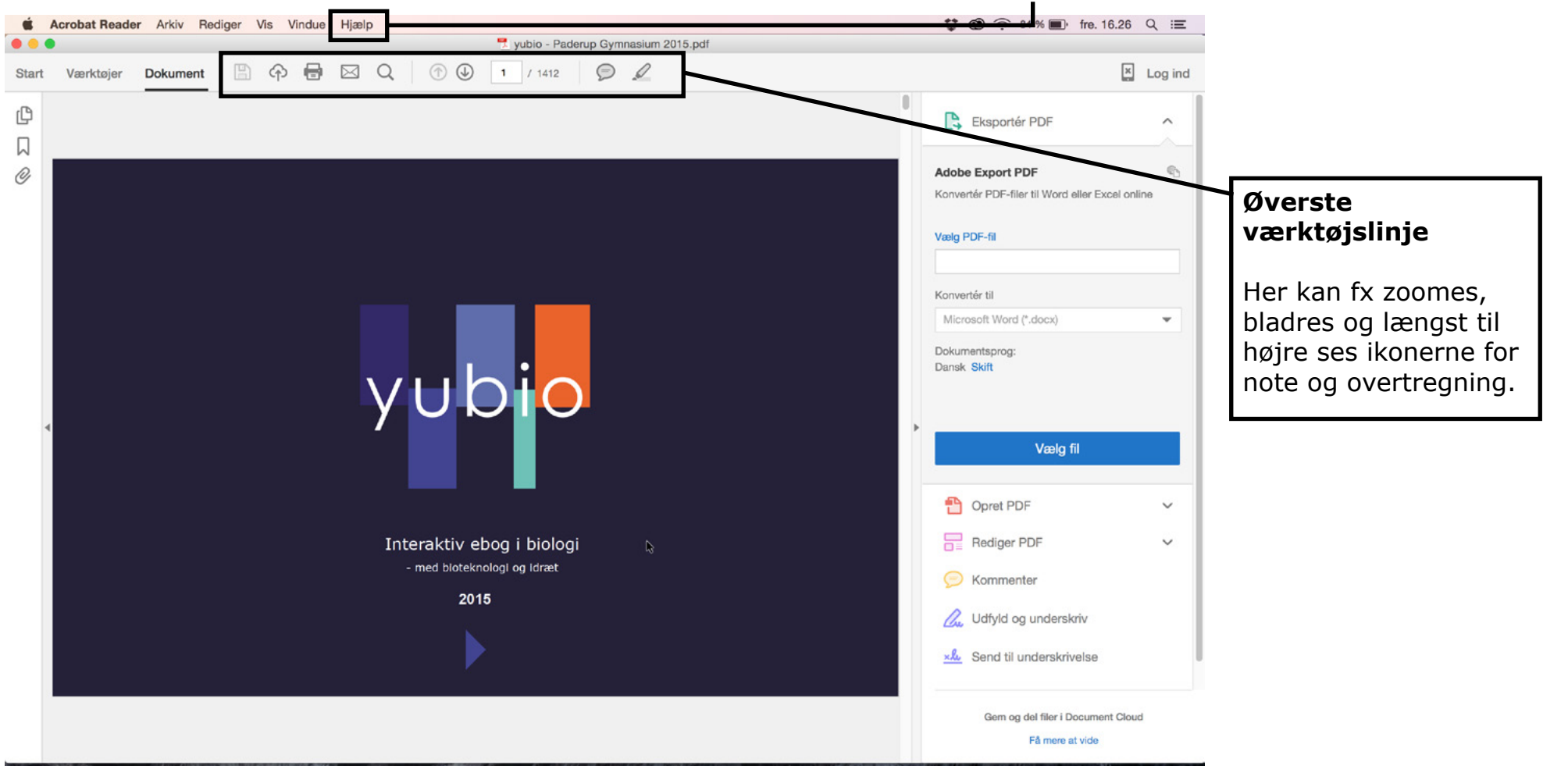

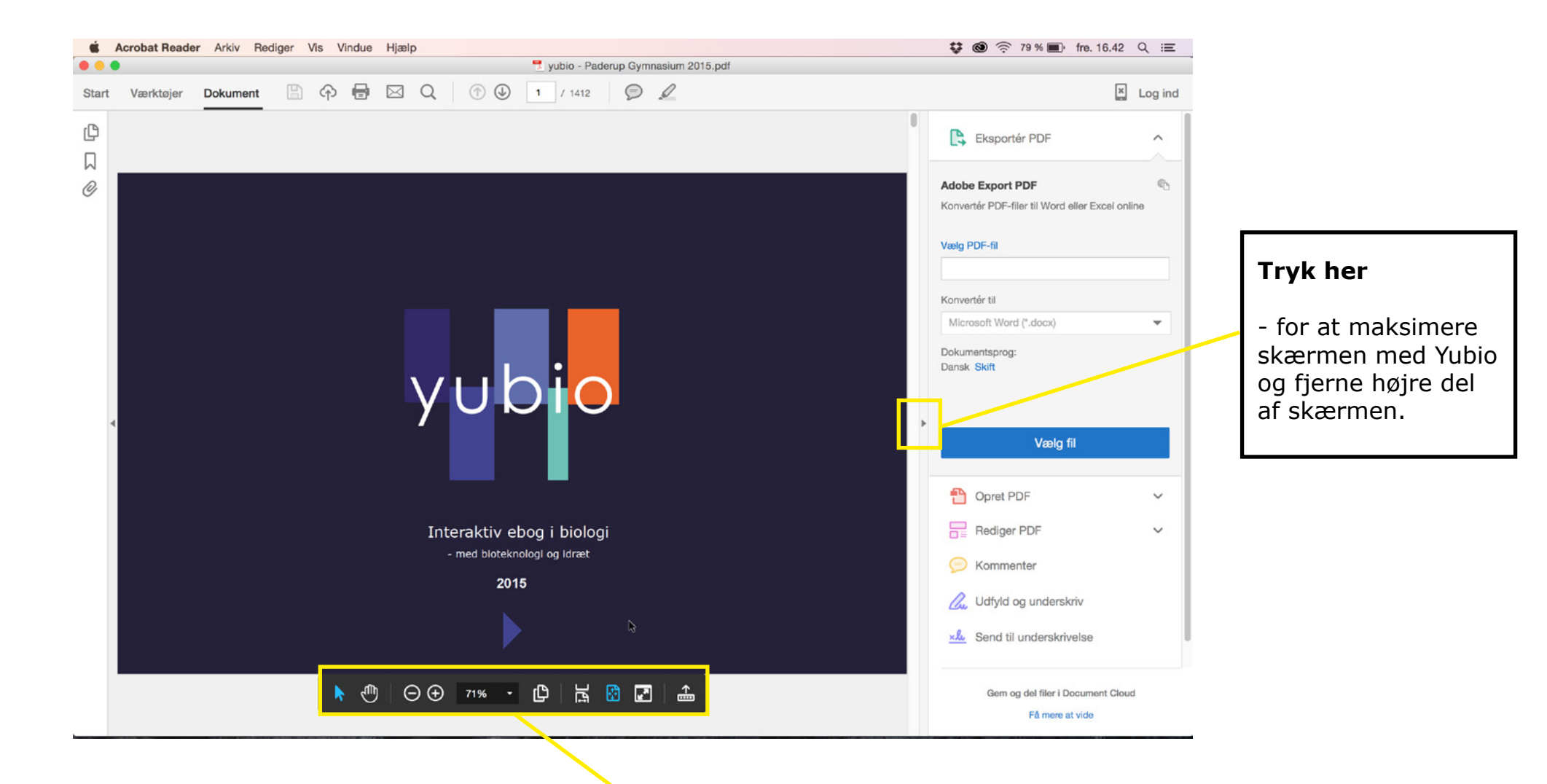

# Nederste værktøjslinje

Når markøren køres ned i bunden af skærmen, kommer en ny værktøjslinje til syne. Her findes fx håndværktøj, zoom og tilpasning af siden. Hvis man trykker på ikonet yderst til højre på nederste værktøjslinje, flyttes den nederste værktøjslinje op i den øverste værktøjslinje.

# Én side, én skærm

For at optimere brugeroplevelsen og simulere en "almindelig fysisk bog", så bør du opsætte din pdf-reader således, at en hel side i bogen præcist fylder skærmen. På den måde kan du bladre i bogen enten via piletasterne på værktøjslinjen eller via tastaturets piletaster, og du undgår at skulle scrolle op og ned under læsningen.

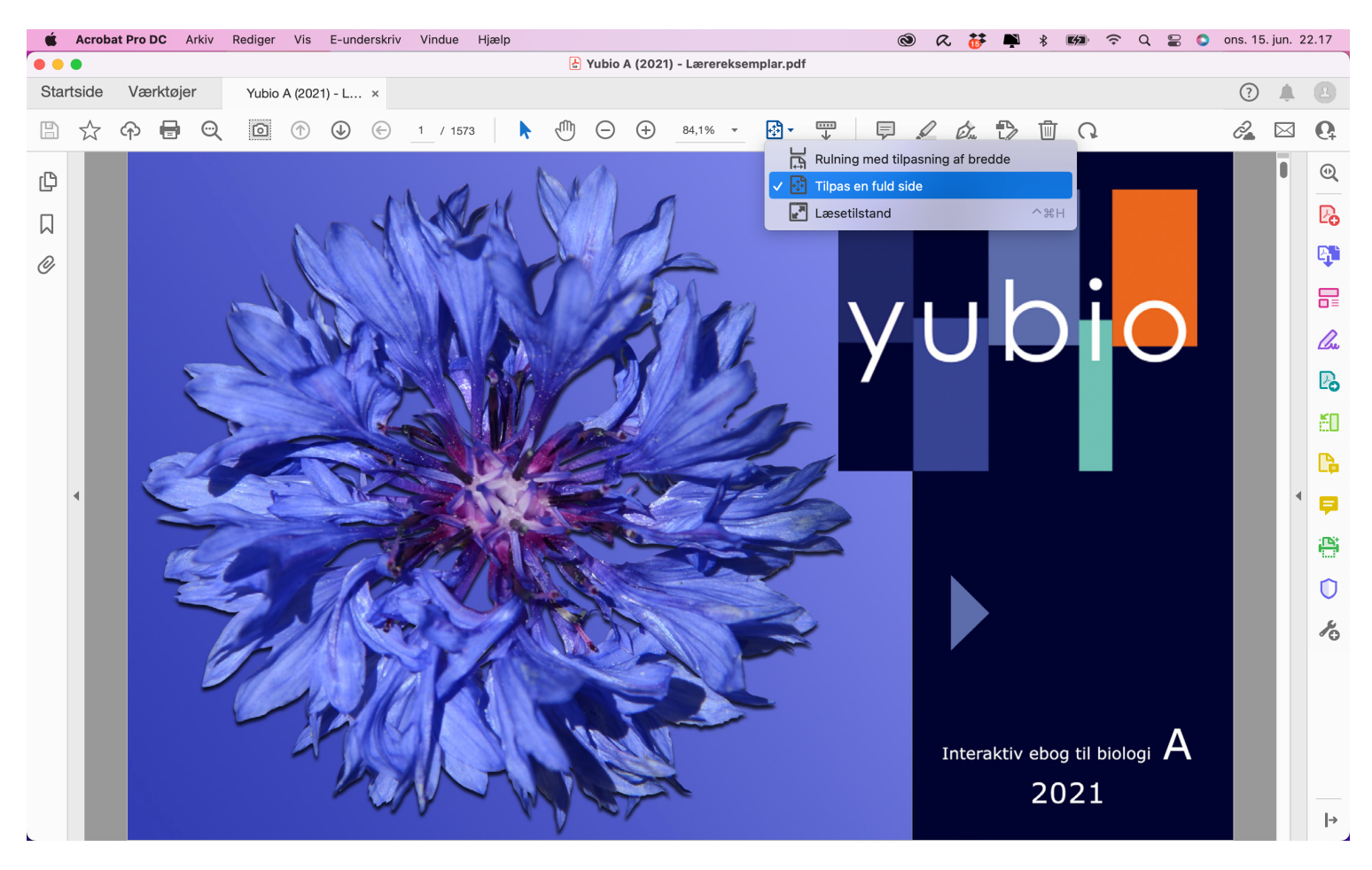

# Udvidet øverste værktøjslinje

Nu er øverste og nederste værktøjslinke samlet for oven, og skærmbilledet er maksimeret. Dog kan man også vælge "fuld skærm" via menuen "vis" øverst på skærmen. Man kan også lægge denne funktion på værktøjslinjen (se side 7).

Nederste menulinje kan altid flyttes tilbage nederst på skærmen ved tryk på ikonet (se gul markering).

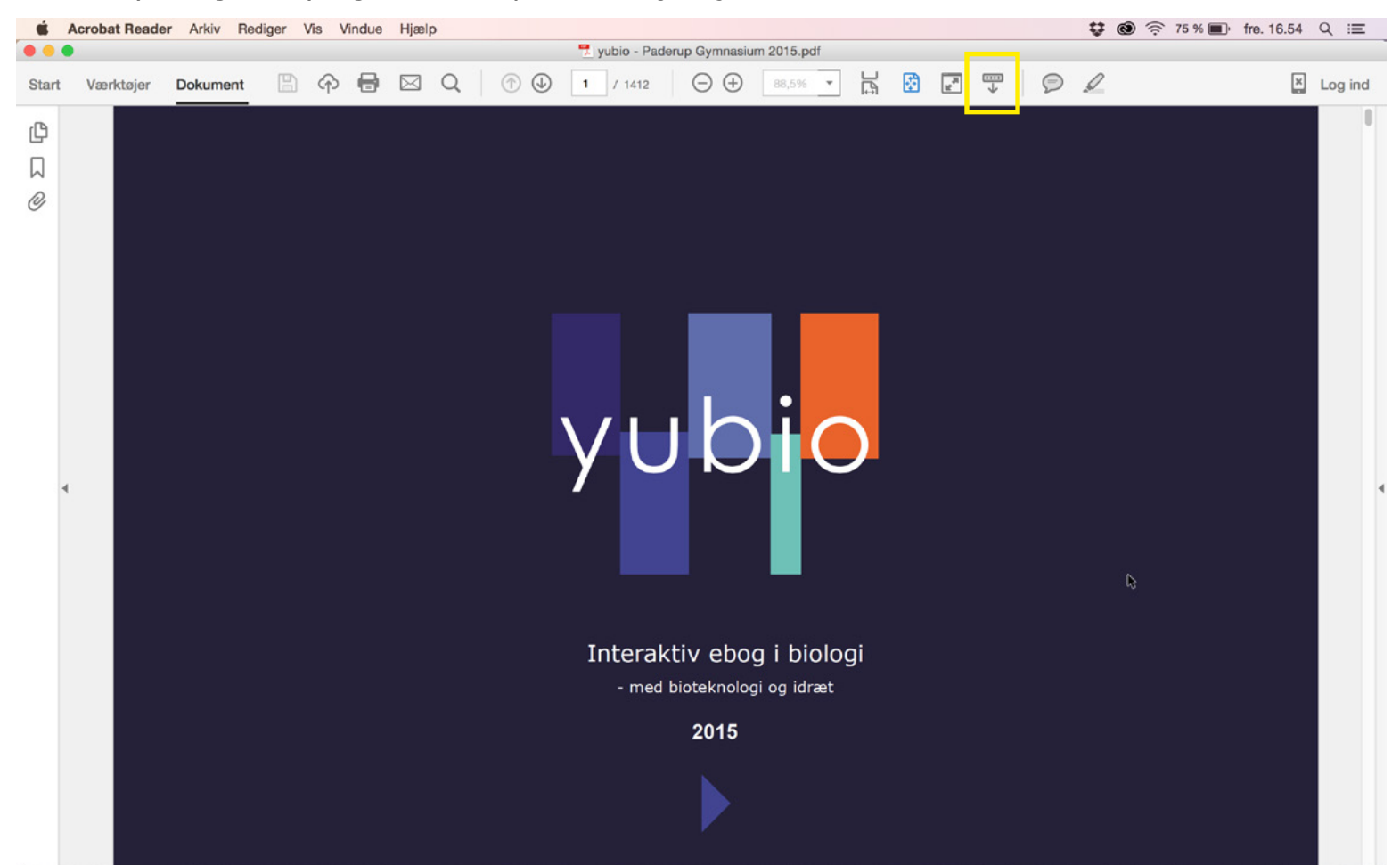

Nu skal yderligere nyttige ikoner op i værktøjslinjen.

#### Udvidet øverste værktøjslinje

Ved at vælge "vis", "vis/skjul" og "Elementer på værktøjslinjen" får du nu mange nye mulige værktøjer, som kan placeres på værktøjslinjen.

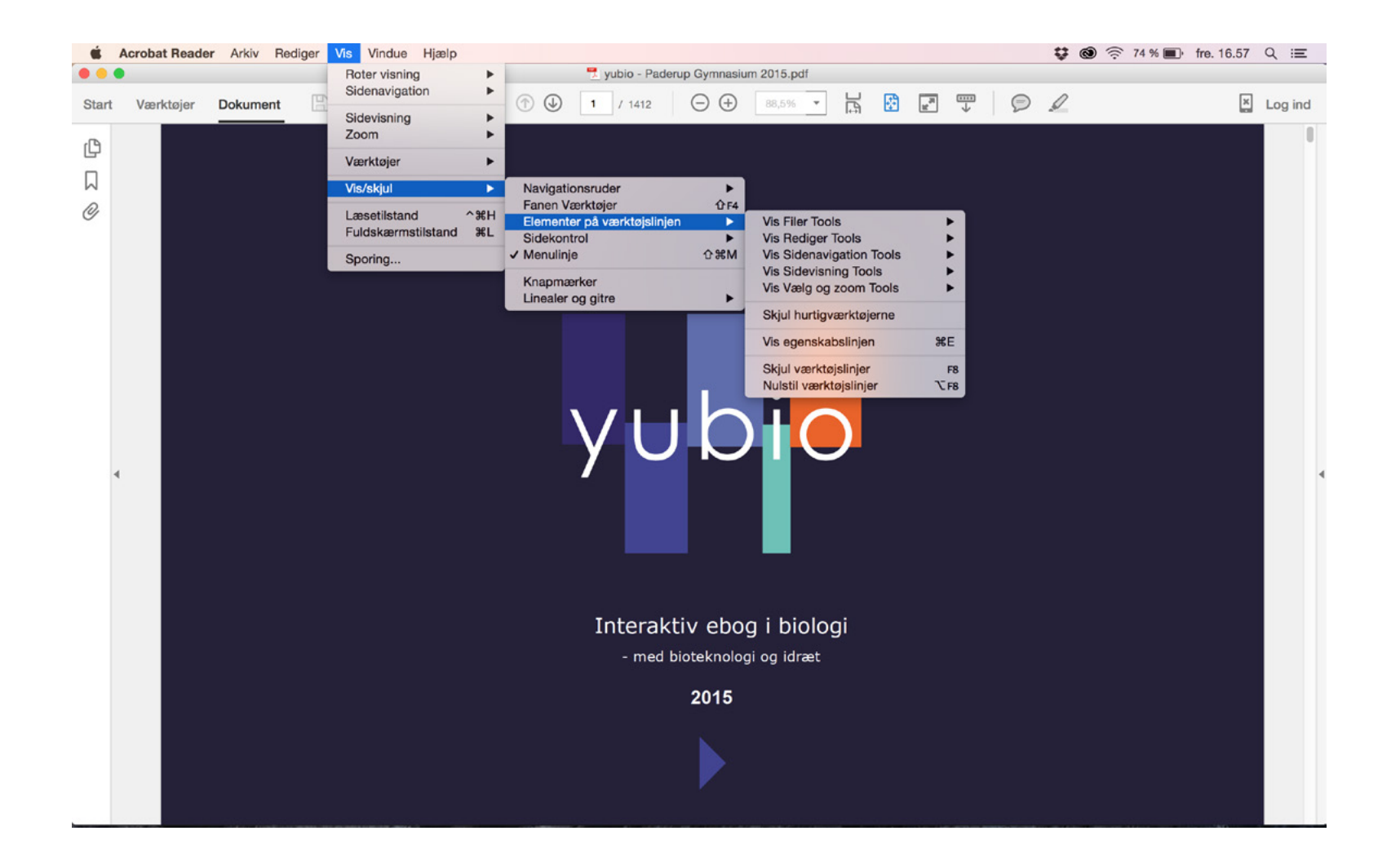

#### **Snapshot-funktionen**

Denne funktion giver dig mulighed for at tage et billede af et område af skærmen, fx en figur. Dette billede kan så sættes ind i fx Word eller Power-Point til brug ved afleveringer eller præsentationer.

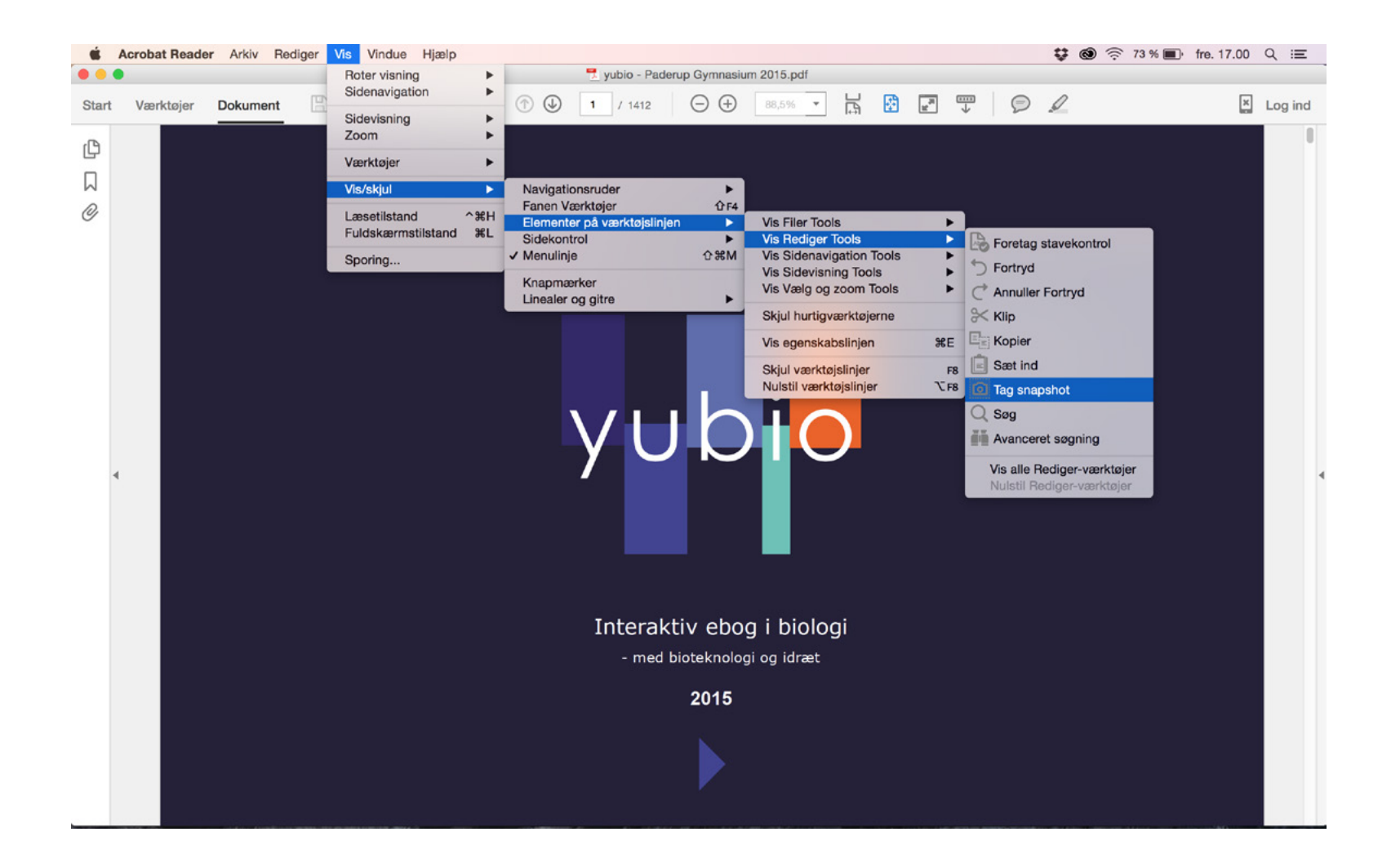

#### Forrige visning

Denne funktion giver dig mulighed for at springe tilbage til den side, du kom fra. Det er særligt nyttigt, hvis du har fulgt et link i bogen, og så ønsker at komme tilbage til den side, du kom fra.

Ikonet for snapshot ligger nu i værktøjslinjen (men inde bag de viste menuer).

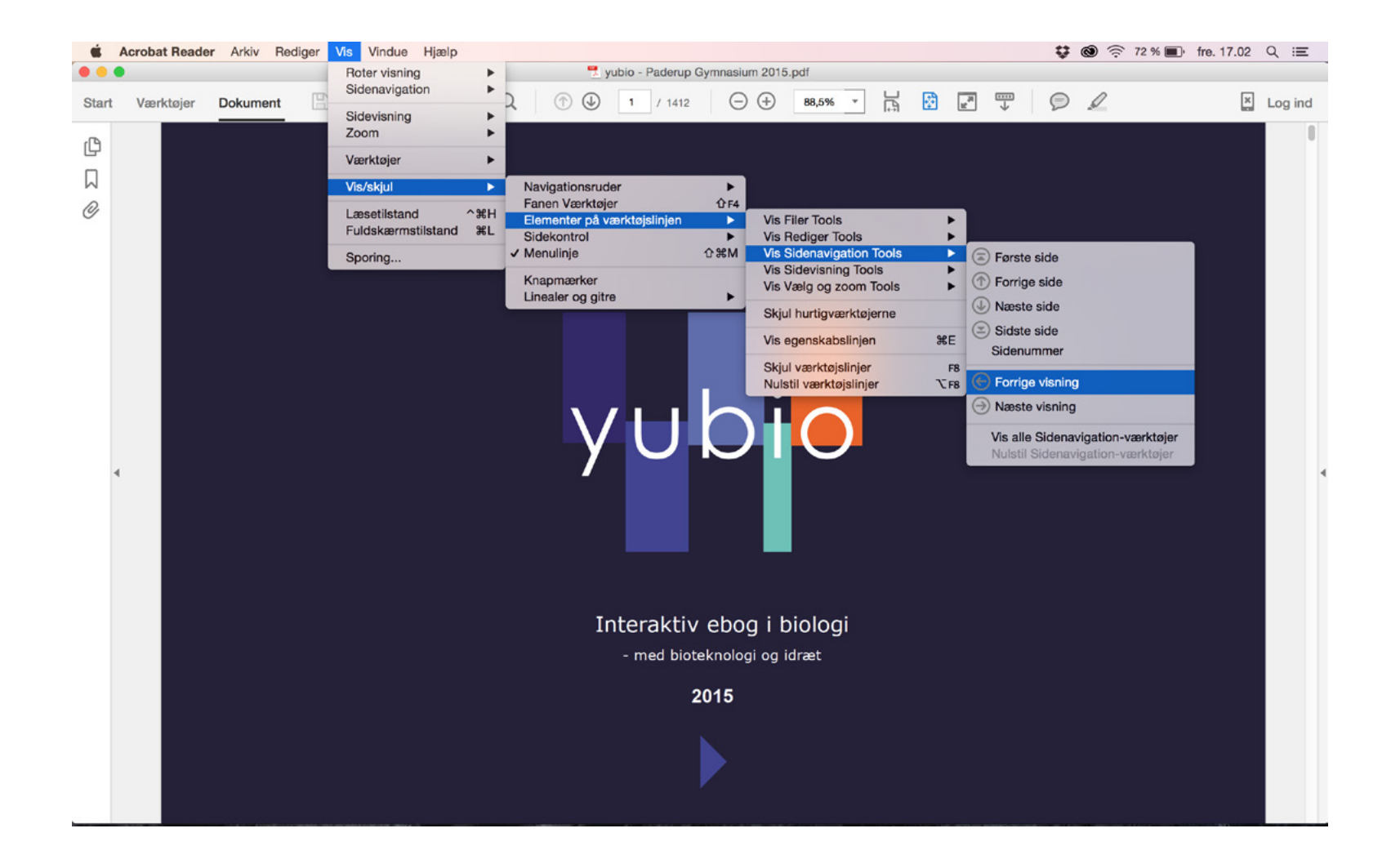

#### Fuldskærmsvisning

Hvis du ikke skal tage noter eller understrege, men blot læse i bogen, kan du med fordel vælge fuldskærmsvisningen. Den findes som vist nedenfor. Når du skal ud af fuldskærmsvisningen igen, trykker du escape (ESC).

Hvis man trykker på den viste knap (markeret med gul) på øverste værktøjslinje, flyttes den nederste værktøjsmenu som nævnt tidligere ned i bunden af skærmen igen (se næste side).

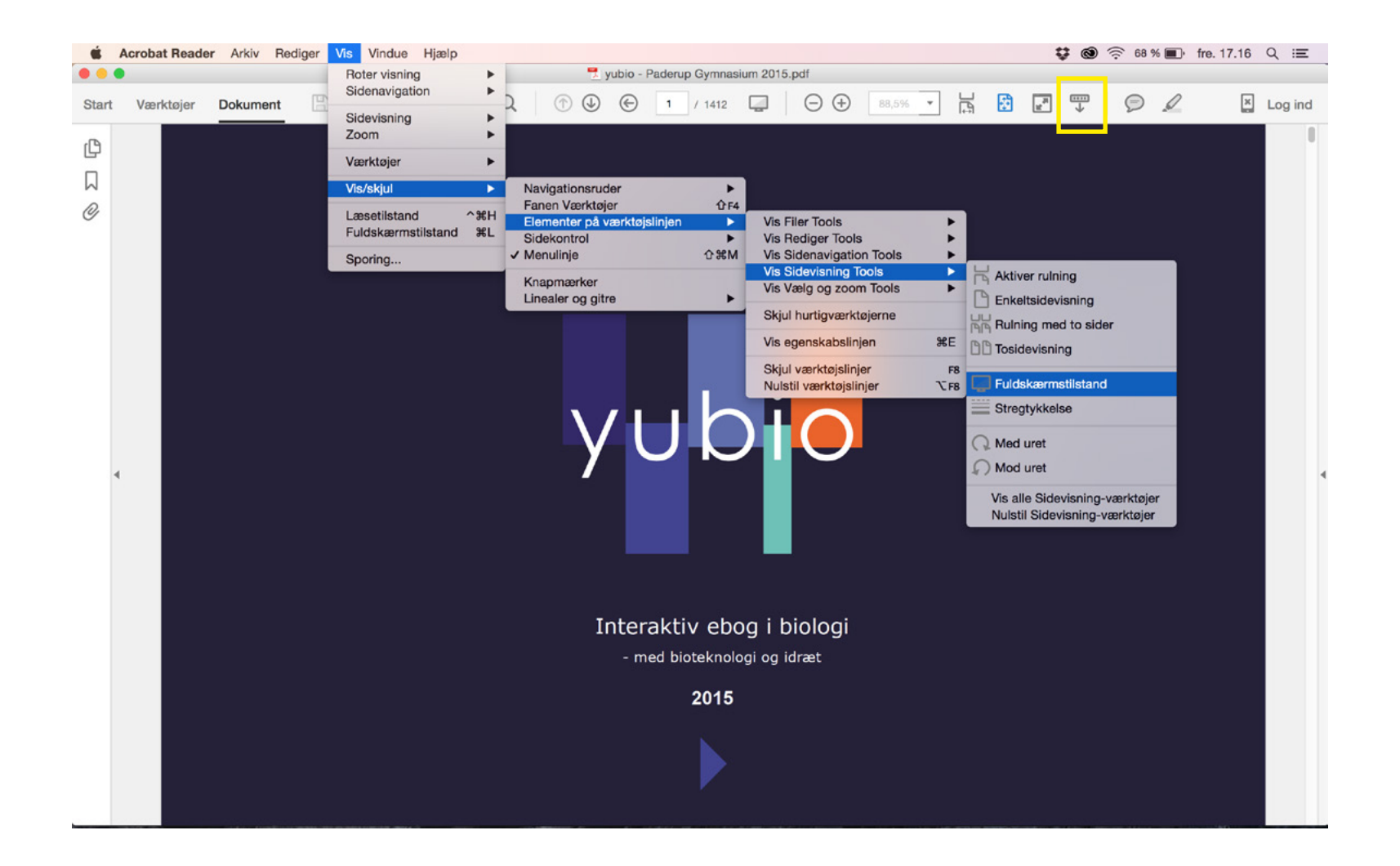

# Markeringsværktøj (hånden)

Hvis du har overstreget tekst eller andet inde i bogen, kan det nogle gange være svært at bladre efterfølgende. Her kan du vælge markeringsværktøjet, og derved "over-rule" det tidligere valgte værktøj.

Det gøres ved at vælge markeringsværktøjet (hånden) på den nederste værktøjslinje.

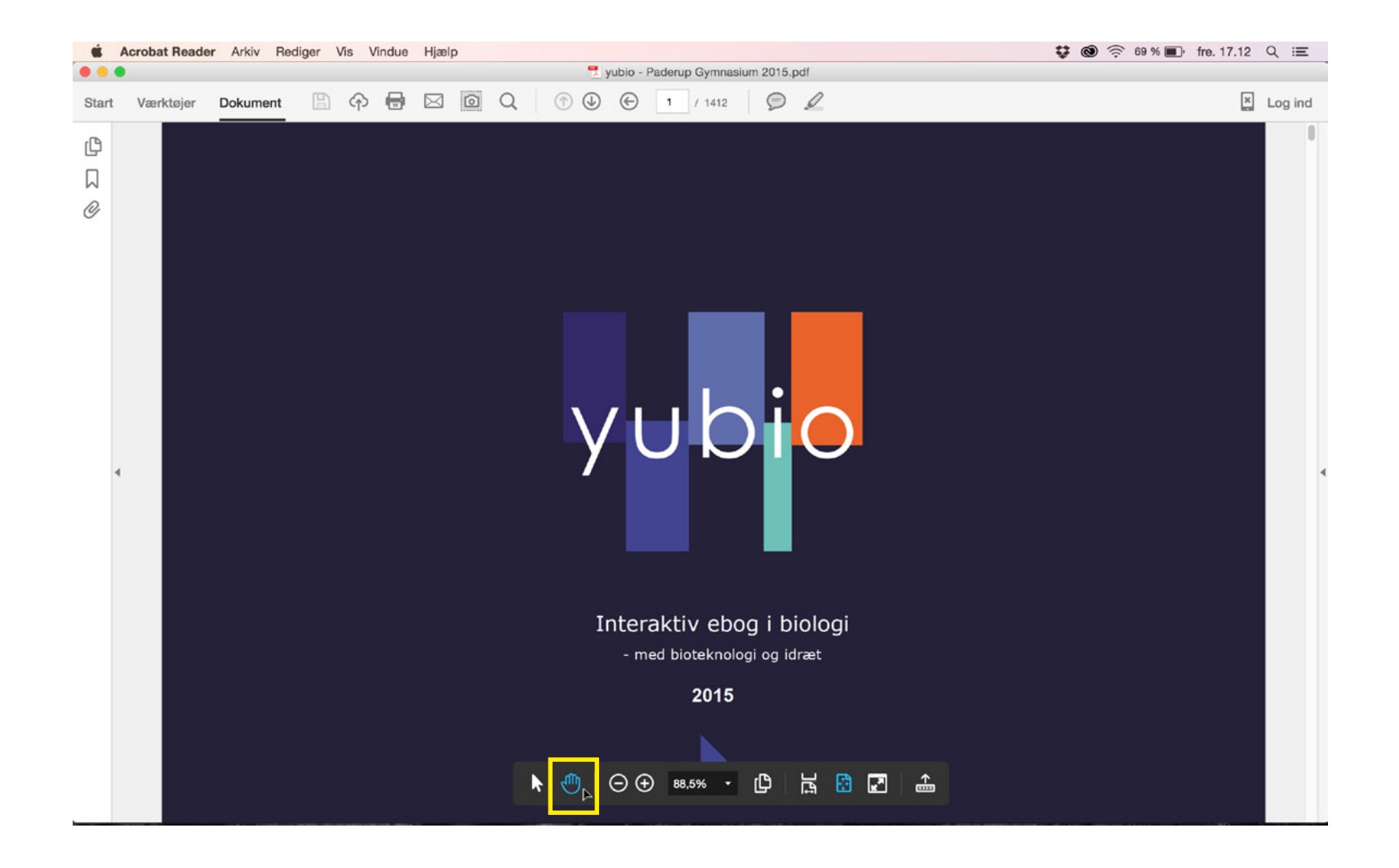

# Minimere værkstøjsskærmen ved åbning af yubio.

For at minimere værktøjsskærmen (stor gul firkant) ved hver åbning af Yubio, skal du først minimere den ved at trykke på den lille pil (lille gul firkant). Herefter skal du vælge "Indstillinger" i den øverste menu under "Acrobat Reader".

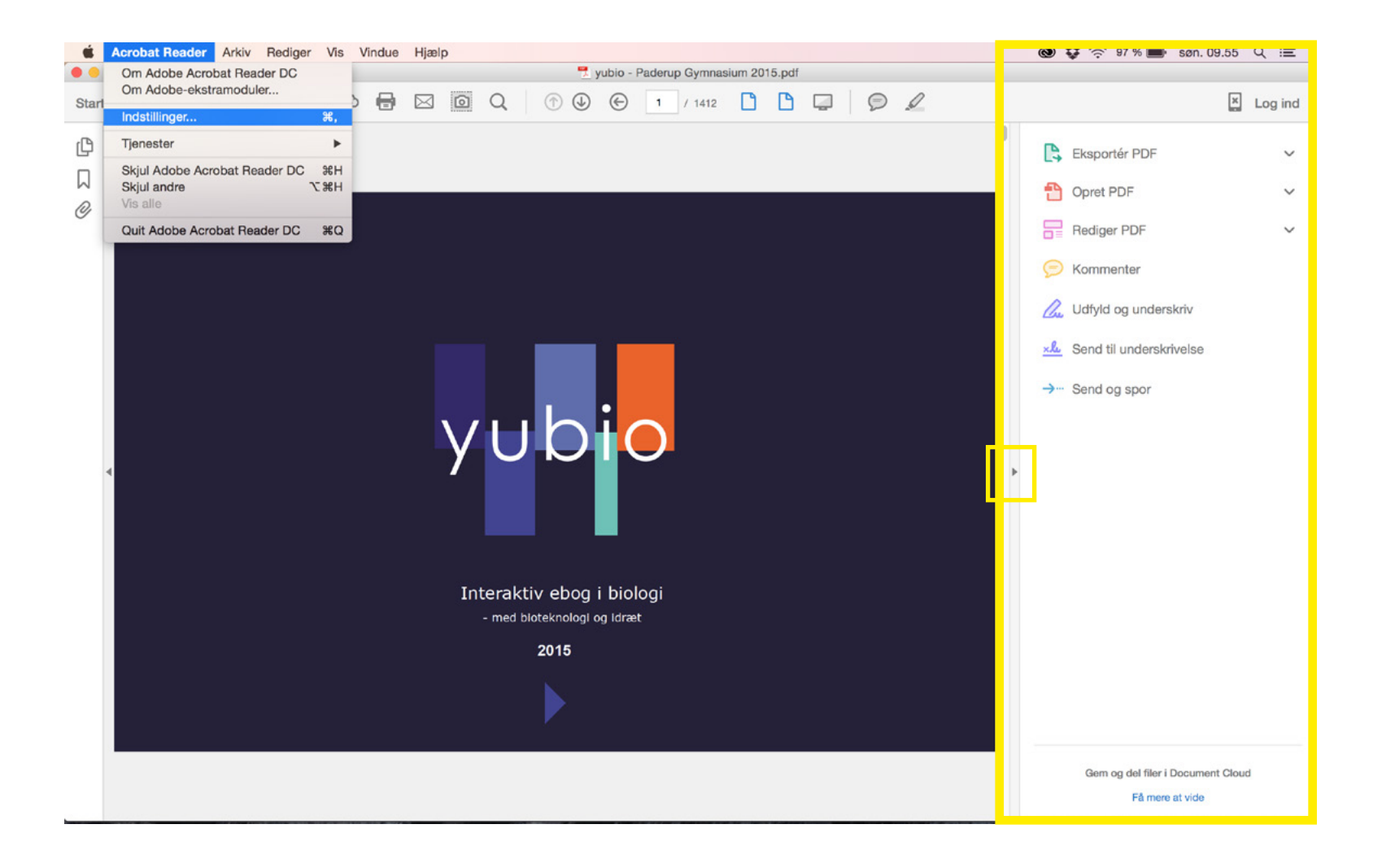

# Minimere værkstøjsskærmen ved åbning af yubio (fortsat).

Under "Indstillinger" vælges "Dokumenter" og herinde markeres den øverste valgmulighed "Gendan seneste visningsindstillinger ved genåbning af dokumenter" (markeret med gul nedenfor). Tryk herefter "OK".

Næste gang du åbner Yubio, vil værktøjslinjen være minimeret.

Husk, at ved Mac skal Adobe Acrobat Reader lukkes helt ned for at genstarte med de nye indstillinger. Det gøres fx ved at vælge "Quit Adobe Acrobat Reader" i den øverste menulinje under "Acrobat Reader".

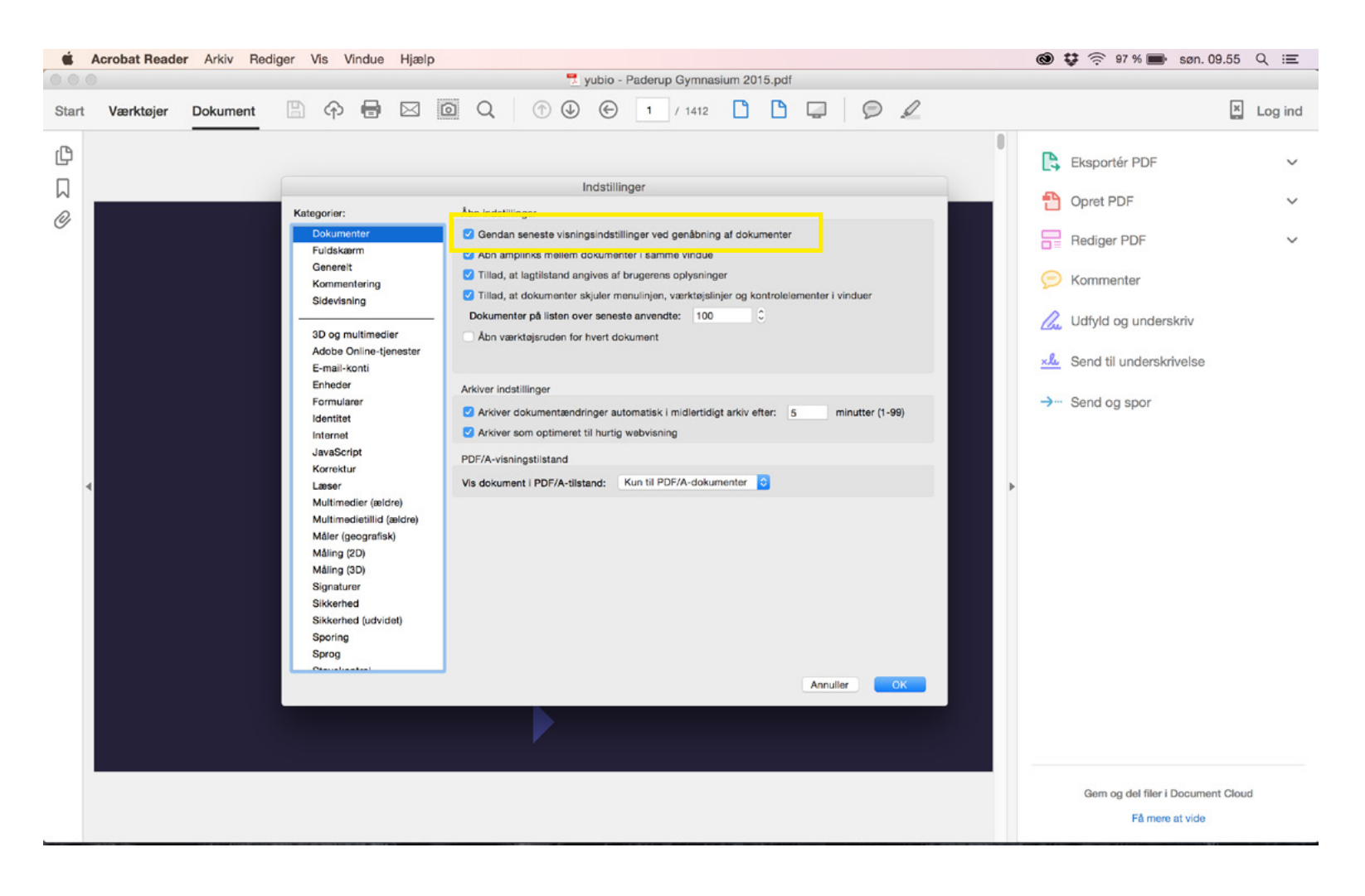